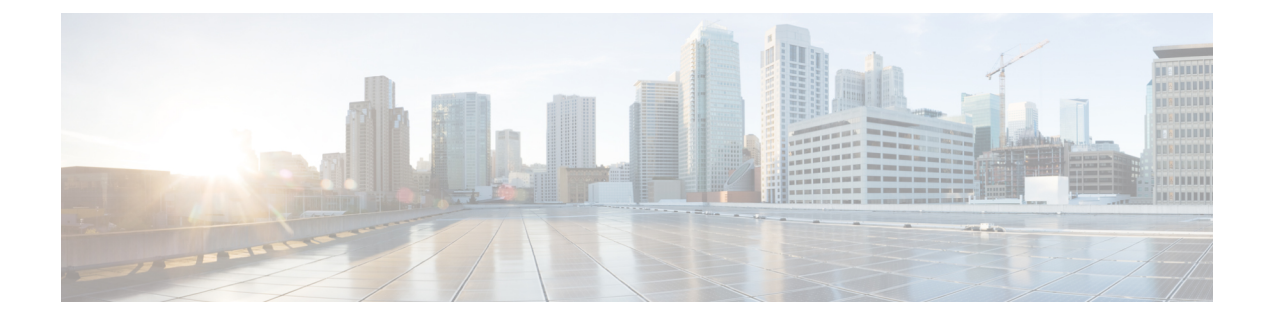

# **Configuring Right-To-Use Licenses**

- Restrictions for Configuring RTU Licenses, on page 1
- Information About Configuring RTU Licenses, on page 1
- How to Configure RTU Licenses, on page 3
- CLI for Permissible License Combinations, on page 6
- Monitoring and Maintaining RTU Licenses, on page 7
- Configuration Examples for RTU Licensing, on page 7
- Additional References for RTU Licensing, on page 8
- Feature History and Information for RTU Licensing, on page 8

## **Restrictions for Configuring RTU Licenses**

The following are the restrictions for configuring and using RTU licenses.

- To activate a license, you must reboot your switch after configuring the new license level.
- An expired evaluation license can not be reactivated after reboot.

# **Information About Configuring RTU Licenses**

### **Right-To-Use Licensing**

The software features available with Right-to-use (RTU) licensing falls under the base or add-on license levels. The license types available are:

- Base licenses—These can be ordered as a permanent license.
  - Network Essentials
  - Network Advantage (Contains Network Essentials plus more)
- Add-on licenses-These can be subscribed for a fixed term of 3, 5, and 7 years.
  - Digital Networking Architecture (DNA) Essentials
  - DNA Advantage (Contains DNA Essentials plus more)

After the initial term of the add-on license expires, you will be able to continue using the base license by deactivating the add-on license and reloading the device.

To activate a license, you must accept the End-User License Agreement (EULA) and reboot the device.

Cisco Smart Software Manager (CSSM) simplifies the licensing experience across the enterprise making it easier to purchase, deploy, track and renew Cisco software. It provides visibility into license ownership and consumption through a single user interface.

To find info about platform support and to know which license levels a feature is available with, use Cisco Feature Navigator. To access Cisco Feature Navigator, go to http://www.cisco.com/go/cfn. An account on Cisco.com is not required.

RTU licenses are available as per the following durations:

- Permanent licenses—Purchased with a specific feature set with no expiration date. It can be transferred from one device to another.
- Term licenses—Purchased with a feature set for a specific subscription period. You can verify the
  expiration date from Cisco Smart Software Manager (CSSM).
- Evaluation licenses—Pre-installed on the device and valid for a 90-day trial period. They cannot be ordered or tranferred to another device. Once activated, this type of license cannot be deactivated until it expires. Warning system messages about the evaluation license expiry are generated 10 and 5 days before the 90-day period and everyday after that. After your evaluation period expires, at the next reload, the device returns to its default license and network operations are not impacted.

When ordeing an add-on license with a base license, note the combinations that are permitted and those that are not permitted.

| Combinations                   | License Level                       |
|--------------------------------|-------------------------------------|
| Permitted License Combinations | Network Essentials + DNA Essentials |
|                                | Network Advantage + DNA Essentials  |
|                                | Network Advantage + DNA Advantage   |

#### **Table 1: License Combinations**

Note

You cannot add a DNA Advantage license to Network Essentials base license.

# How to Configure RTU Licenses

## **Activating a License**

#### Procedure

|        | Command or Action                                                                                                    | Purpose                                                                                                    |
|--------|----------------------------------------------------------------------------------------------------|----------------------------------------------------------------------------------------------------|
| Step 1 | <pre>license right-to-use [activate   deactivate ] [network-essentials   network-advantage ] [all   evaluation {all   slot slot-number &lt;1-8&gt;}] [acceptEULA] license right-to-use {activate   deactivate } [network-advantage   network-essentials ] [active   both   standby   evaluation {active   both   standby}] [acceptEULA] Example: Device# license right-to-use activate network-essentials all acceptEULA</pre>                                                                                                    | Activates the license level. Activation can happen on all switches and also include the EULA acceptance.         Note       If you do not accept EULA, the modified configuration will not take effect after reload. The default license (or a license that was not deactivated) becomes active after reload.                                                                                                    |
| Step 2 | <pre>license right-to-use [activate   deactivate ] addon [dna-essentials   dna-advantage ] [all   evaluation   subscription {all   slot slot-number &lt;1-8&gt;}] [ acceptEULA] Example: Device# license right-to-use activate addon dna-essentials subscription all acceptEULA</pre>                                                                                                    | Activates the license level. Activation can<br>happen on all switches and also include the<br>EULA acceptance.NoteIf you do not accept EULA, the<br>modified configuration will not take<br>effect after reload. The default<br>license (or a license that was not<br>deactivated) becomes active after<br>reload.                                                                                                    |
| Step 3 | <pre>reload [ LINE   at   cancel   in   slot<br/>device-member-number   standby-cpu ]<br/>Example:<br/>Device# reload slot 1<br/>Proceed with reload? [confirm] y</pre>                                                                                                    | Reloads a specific device member to complete<br>the activation process.<br>When changing license level, you are not<br>required to save the configuration. But, it is a<br>good practice to ensure all the configuration is<br>stored properly before reload. Changing from<br>a higher license level to a lower license level<br>on reboot will remove CLIs that are not<br>applicable. Ensure that all features in the lower<br>license level that are actively used are not<br>removed. |
| Step 4 | show license right-to-use usage [ slot       slot-number ]         Example:       Image: Comparison of the state of the state | Displays detailed usage information.                                                                                                    |

I

| ce# show license right-to-use usage          |
|----------------------------------------------|
| Je-duration(y:m:d) In-Use EULA               |
| network-essentials Permanent<br>0:0:3 no ves |
| network-essentials Evaluation                |
| 0:0:0 no no                                  |
| etwork-essentials Subscription               |
| 0:0:0 no no                                  |
| network-advantage Permanent                  |
| 0:0:6 yes yes                                |
| network-advantage Evaluation                 |
| 0:0:0 no no                                  |
| network-advantage Subscription               |
| dna-concentiale Evaluation                   |
|                                              |
| dna-essentials Subscription                  |
|                                              |
| dna-advantage Evaluation                     |
|                                              |
| dna-advantage Subscription                   |
| 0:0:6 ves ves                                |
|                                              |
|                                              |
| ce#                                          |
|                                              |

## **Rehosting a License**

To rehost a license, you have to deactivate the license from one device and then activate the same license on another.

#### Procedure

|        | Command or Action                                                                               | Purpose                                                                                                |
|--------|-------------------------------------------------------------------------------------------------|----------------------------------------------------------------------------------------------------|
| Step 1 | license right-to-use deactivate [license-level]<br>slot <i>slot-num</i><br>Example:             | Deactivates the license on one device. The network-essentials license is considered for the example.   |
|        | Device# license right-to-use deactivate<br>network-essentials slot 1                            |                                                                                                    |
| Step 2 | license right-to-use activate [license-level]<br>slot <i>slot-num</i> [ acceptEULA]<br>Example: | Activates the license on another device. The network-essentials license is considered for the example. |
|        | Device# license right-to-use activate<br>network-essentials slot 2 acceptEULA                   |                                                                                                    |

## **Upgrading a Network Essentials License to Network Advantage**

#### Procedure

Procedure

|        | Command or Action                                                                      | Purpose                                                                                                  |
|--------|----------------------------------------------------------------------------------------|----------------------------------------------------------------------------------------------------|
| Step 1 | license right-to-use activate<br>network-advantage slot <i>switch-ID</i><br>acceptEULA | Activates Network Advantage license.<br>Enter the switch ID.<br>Enter acceptEULA to indicate acceptance. |
| Step 2 | show license right-to-use summary                                                      | Check the reboot license level is Network<br>Advantage.                                                  |
| Step 3 | reload                                                                                 | Reboots the switch to boot with Network Advantage.                                                       |

## Activating DNA Essentials License on a SKU with a Network Essentials License

|        | Command or Action                                        | Purpose                                              |
|--------|----------------------------------------------------------|------------------------------------------------------|
| Step 1 | license right-to-use activate addon                      | Activates DNA Essentials license.                    |
|        | dna-essentials subscription slot switch-ID<br>accentEULA | Enter the switch ID.                                 |
|        |                                                          | Enter acceptEULA to indicate acceptance.             |
| Step 2 | show license right-to-use summary                        | Check the reboot license level is DNA<br>Essentials. |
| Step 3 | reload                                                   | Reboots the switch to boot with DNA Essentials.      |

# Evaluating a Network Advantage License on a SKU with a Network Essentials License

| Procedure |  |
|-----------|--|
|-----------|--|

|        | Command or Action                                                                                 | Purpose                                                            |
|--------|---------------------------------------------------------------------------------------------------|--------------------------------------------------------------------|
| Step 1 | license right-to-use activate<br>network-advantage evaluation slot <i>switch-ID</i><br>acceptEULA | Activates the Network Advantage evaluation license.                |
|        |                                                                                                   | Enter acceptEULA to indicate acceptance.                           |
| Step 2 | show license right-to-use summary                                                                 | Check the reboot license level is Network<br>Advantage evaluation. |

|        | Command or Action | Purpose                                                                  |
|--------|-------------------|--------------------------------------------------------------------------|
| Step 3 | reload            | Reboots the switch to boot with Network<br>Advantage evaluation license. |

# Deactivating an Evaluation Network Advantage License on a Network Essentials SKU

#### Procedure

|        | Command or Action                                                                                   | Purpose                                                                          |
|--------|----------------------------------------------------------------------------------------------------|----------------------------------------------------------------------------------|
| Step 1 | license right-to-use deactivate<br>network-advantage evaluation slot <i>switch-ID</i><br>acceptEULA | Deactivates the Network Advantage evaluation<br>license.<br>Enter the switch ID. |
| Step 2 | show license right-to-use summary                                                                   | Check the reboot license level is Network Essentials.                            |
| Step 3 | reload                                                                                              | Reboots the switch to boot with Network Essentials.                              |

## **CLI for Permissible License Combinations**

#### Table 2: Base Licenses

| Network Essentials                                                                      |  |
|-----------------------------------------------------------------------------------------|--|
| license right-to-use [activate   deactivate] network-essentials [acceptEULA]            |  |
| license right-to-use [activate   deactivate] network-essentials evaluation [acceptEULA] |  |
| Network Advantage                                                                       |  |
| license right-to-use [activate   deactivate] network-advantage [acceptEULA]             |  |
| license right-to-use [activate   deactivate] network-advantage evaluation [acceptEULA]  |  |
|                                                                                         |  |

#### Table 3: Add-on Licenses

#### **DNA Essentials**

license right-to-use [activate | deactivate] addon dna-essentials subscription [acceptEULA]

license right-to-use [activate | deactivate] addon dna-essentials evaluation [acceptEULA]

#### **DNA Advantage**

L

license right-to-use [activate | deactivate] addon dna-advantage subscription [acceptEULA] license right-to-use [activate | deactivate] addon dna-advantage evaluation [acceptEULA]

## **Monitoring and Maintaining RTU Licenses**

| Command                                                                   | Purpose                                                      |
|---------------------------------------------------------------------------|--------------------------------------------------------------|
| show license right-to-use default                                         | Displays the default license information.                    |
| show license right-to-use detail                                          | Displays detailed information of the licenses on the device. |
| show license right-to-use eula {evaluation  <br>permanent   subscription} | Displays the end user license agreement.                     |
| show license right-to-use mismatch                                        | Displays the license information that does not match.        |
| show license right-to-use summary                                         | Displays a summary of the license information on the device. |

## **Configuration Examples for RTU Licensing**

### **Example: Displaying RTU Licensing Information**

This example shows the RTU licensing information on the device.

Example Output with Base (Permanent) License

| Switch#                                                                                 | show 3  | license | right-to-use | summary     |
|-----------------------------------------------------------------------------------------|---------|---------|--------------|-------------|
| L:                                                                                      | icense  | Name    | Туре         | Period left |
| network                                                                                 | -essen  | tials   | Permanent    | Lifetime    |
| License Level In Use: network-essentials<br>License Level on Reboot: network-essentials |         |         |              |             |
| Example Output with Add-on (Term) License                                               |         |         |              |             |
| Switch# show license right-to-use summary                                               |         |         |              |             |
| Switch#show license right-to-use summary<br>License Name Type Period left               |         |         |              |             |
| networl                                                                                 | k-advai | ntage   | Permanent    | Lifetime    |

dna-advantage Subscription CSSM Managed

License Level In Use: network-advantage+dna-advantage Subscription License Level on Reboot: network-advantage+dna-advantage Subscription

#### Example Output with Evaluation License

| Switch# <b>s</b> | how license | right-to-use | e summary |      |
|------------------|-------------|--------------|-----------|------|
| Switch#sho       | ow license  | right-to-use | summary   | left |
| Lice             | ense Name   | Type         | Period    |      |

| network-advantage | Evaluation | 90 |
|-------------------|------------|----|
| dna-advantage     | Evaluation | 90 |
|                   |            |    |

License Level In Use: network-advantage Evaluation+dna-advantage Evaluation License Level on Reboot: network-advantage Evaluation+dna-advantage Evaluation

# **Additional References for RTU Licensing**

#### **Related Documents**

| Related Topic                                                                    | Document Title                         |
|----------------------------------------------------------------------------------|----------------------------------------|
| For complete syntax and usage information for the commands used in this chapter. | System Management Command<br>Reference |

#### MIBs

| МІВ                                                  | MIBs Link                                                                         |
|------------------------------------------------------|-----------------------------------------------------------------------------------|
| Object ciscoLicenseMIB                               | To locate and download MIBs for selected platforms, Cisco                         |
| OID 1.3.6.1.4.1.9.9.359                              | IOS releases, and feature sets, use Cisco MIB Locator found at the following URL: |
| CISCO-LICENSE-MGMT-MIB ; - View<br>Supporting Images | http://www.cisco.com/go/mibs                                                      |

## **Feature History and Information for RTU Licensing**

| Release              | Feature Information         |
|----------------------|-----------------------------|
| Cisco IOS XE 16.5.1a | This feature is introduced. |